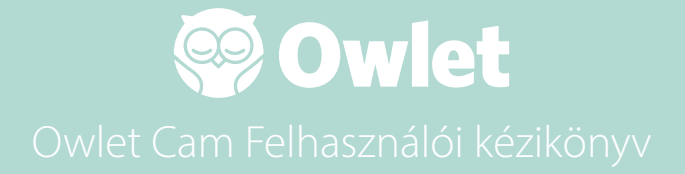

**Kamera beállítása** Csatlakozás az internetre | Telepítés

A Cam megtekintése és használata

Értesítések és videoklipek

Beállítások | Információ

Függelék

# Az Owlet Cam beállítása

A felhasználói kézikönyv ezen része segít a Cam beállításában, internethez csatlakoztatásában és telepítésében.

### Csatlakozás internetre

Javasoljuk, hogy mielőtt a Cam készüléket felszerelné a gyerekszobába, állítsa be az Owlet Cam készüléket az Owlet alkalmazásban.

### Mielőtt elkezdené:

- Győződjön meg arról, hogy 2,4 GHz-es vezeték nélküli hálózat áll rendelkezésre, mivel a Cam csak 2,4 GHz-en keresztül képes csatlakozni.
- 2. Ismernie kell a WiFi jelszavát.

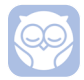

Töltse le a legújabb Owlet alkalmazást, és hozzon létre fiókot, ha még nem rendelkezik vele.

Válassza az Add Device (Eszköz hozzáadása), majd válassza a Cam lehetőséget.

Kövesse az utasításokat a Cam beállításához.

Ellenőrizze ezeket a hibakódokat, ha nem tudja sikeresen beállítani a rendszert.

### OC 20

Ha ezt a hibát észleli, vessen egy pillantást a Cam LED viselkedésére

### Kéken villog?

Ellenőrizze a következőket:

- Győződjön meg arról, hogy a WiFi hálózat neve és jelszava helyesen van megadva.
- Győződjön meg arról, hogy mobileszköze ugyanahhoz a Wi-Fi-hálózathoz csatlakozik, amelyhez a Cam készüléket is csatlakoztatni szeretné.
- Győződjön meg róla, hogy a WiFi hálózat 2,4 GHz-es. Cam jelenleg nem támogatja az 5 GHZ-et.

### Folyamatosan kéken világít?

• Erősítse meg, hogy a beállítási folyamat elején a Cam készüléket választotta, és próbálja meg újra.

### OC 22, OC 23, OC 24, OC 25

Ha ezen hibák bármelyikét látja, a Cam hibát tapasztalt a telepítési folyamat során, és meg kell próbálnia újra beállítani. Ha többször is megjelenik ez a hiba, további segítségért forduljon az ügyfélszolgálathoz.

+1 884-334-5330 contact@owletcare.com

### A Cam telepítése

A Cam kétféleképpen telepíthető és szerelhető fel: magas pontba vagy egy sík felületre.

Helyezze a Cam készüléket és az összes kábelt 92 cm-re (36 hüvelykre) a kiságy szélétől. A kiságy szélétől 92 cm (36 hüvelyk) távolságon belül található kábeleket kábelvédővel kell ellátni.

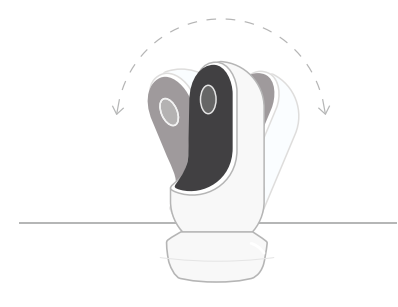

- Helyezze sima felületre a mágneses alap segítségével és állítsa be a kívánt dőlésszöget.
- (2) Szerelje fel a falra a kiságy fölé, és használja az alapot fali tartószerkezetként, hogy magasból láthassa a kiságyat vagy a gyerekszobát.

A következő lépések végigvezetik Önt a Cam falra történő felszerelésén (a kiságy felett).

Megtekintheti a Telepítés videót is a support.owletcare.com címen

## A csomag tartalma

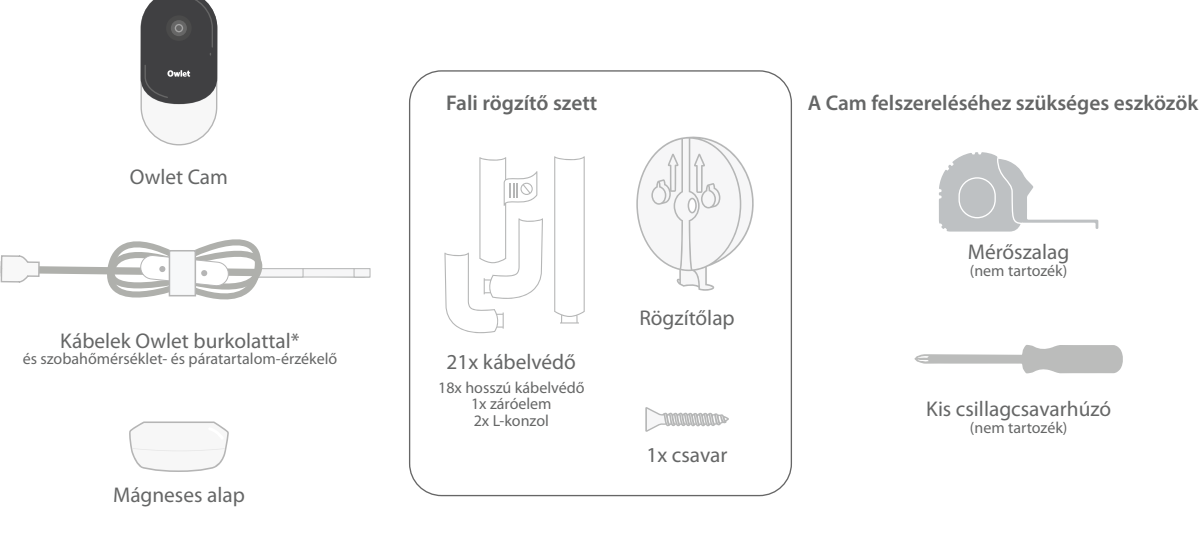

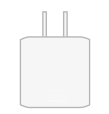

Hálózati adapter

# 1 Mérés és megjelölés

Számoljon 92 cm-t (36 hüvelyket) a baba matracának tetejétől és jelöljön meg egy pontot a falon - ez az a hely, ahová a Cam készüléket szerelni fogja. Igazítsa ezt a jelet a babaágy fölé az optimális látószög érdekében.

Fontolja meg, hogy melyik aljzatot használja. A konnektornak legalább 92 cm (36 hüvelyk) távolságra kell lennie a kiságytól, hogy a baba ne érje el a szabadon lévő kábeleket. A következő lépésekben megtudhatja, hogyan kell kábelvédővel ellátni az összes kábelt.

Fontos figyelembe venni a hőmérséklet- és páratartalom-érzékelő elhelyezését is. Az érzékelő az intelligens kábel végéhez közel, a hálózati adapterhez csatlakozó oldalon található. A helyiség általános kényelmi szintjének pontosabb mérése érdekében a legjobb, ha a hőmérséklet-érzékelő nincs közvetlenül a hőcsere- vagy szellőzőnyílás felett.

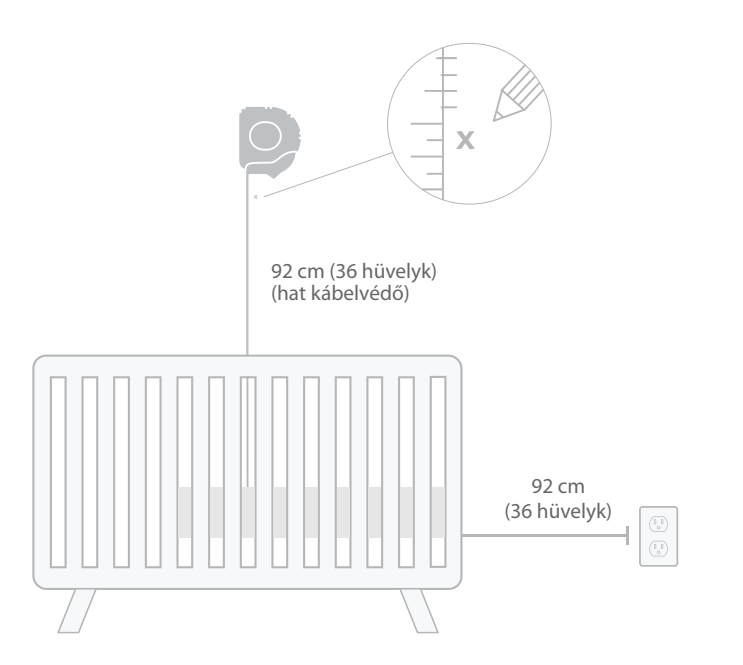

# 2 Igazítsa és rögzítse 3 Tekerje le a kábelt 4 Fűzze be a kábelt

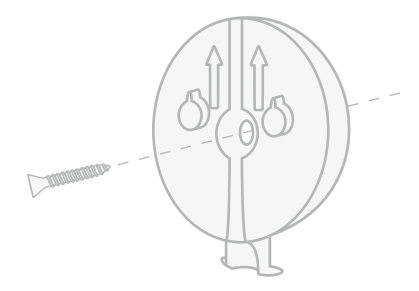

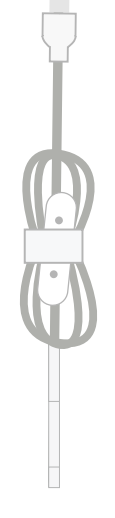

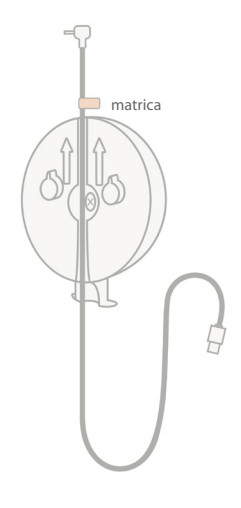

lgazítsa a rögzítőlap középső furatát a jelhez, amelyet a falon megjelölt. A mellékelt csavar segítségével rögzítse a rögzítőlapot a falhoz úgy, hogy a **nyilak felfelé mutassanak**. Távolítsa el a kábelcsomagolást, és tekerje le a kábelt.

Fűzze végig a kábelt a rögzítőlap csatornáján úgy, hogy a narancssárga jelző matrica a rögzítőlap tetejéhez kerüljön.

# **5** Szerelje fel az aljzatot **6** Csatlakoztassa a Cam-t

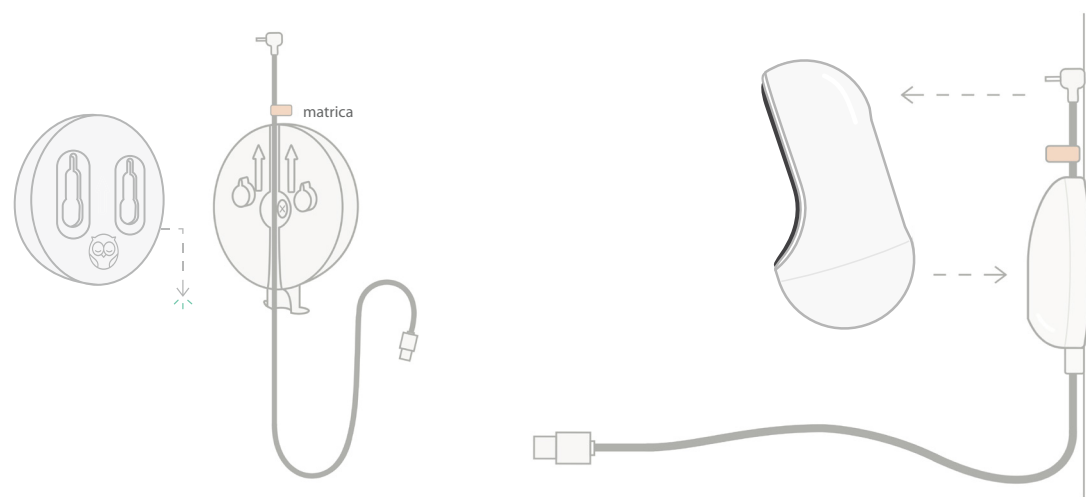

Helyezze a mágneses aljzat nagy lyukait a rögzítőlap kiálló fülei fölé, majd csúsztassa lefelé, amíg bekattan. Rögzítse a Cam készüléket a mágneses aljzathoz. Csatlakoztassa a kábelt a Cam készülékhez. A narancssárga matricát közvetlenül a rögzítólap fölé kell helyezni, hogy a kábel elég laza legyen a Cam kívánt szögben történő elhelyezéséhez.

# ⑦ Szerelje fel a kábelvédőket

A kábelvédők nagy szilárdságú ragasztóanyaggal vannak ellátva. A szerelés során szánjon elég időt a megfelelő elhelyezéshez.

- Távolítsa el az öntapadó fóliát az egyik hosszú kábelvédő hátuljáról
- ② Fűzze végig a kábelt egy hosszú kábelvédő közepén
- ③ Pattintsa rá a hosszú kábelvédőt a rögzítőlap aljára
- ④ Erőteljesen nyomja a falra
- (5) Ismételje meg az 1–4. lépéseket a fennmaradó hosszú kábelvédőkkel, amíg el nem éri a fali aljzat magasságát

hosszú kábelvédő

# ⑧ Szerelje fel az L-konzolt

Használja a jobb vagy bal L-konzolt, hogy a kábelt a fali aljzat irányába vezesse.

Szereljen fel annyi hosszú kábelvédőt, amíg a kiságy szélétől számított 92 cm (36 hüvelyk) távolságon belül minden kábelt el nem takar. Szükség szerint folytassa a hosszú kábelvédők hozzáadását, amíg el nem éri a konnektort. Végül szerelje fel a záróelemet, amikor kb. 15-25 cm távolságon belül van a kimenettől (ez elegendő helyet biztosít a felesleges kábel tépőzárral történő összefogásához).

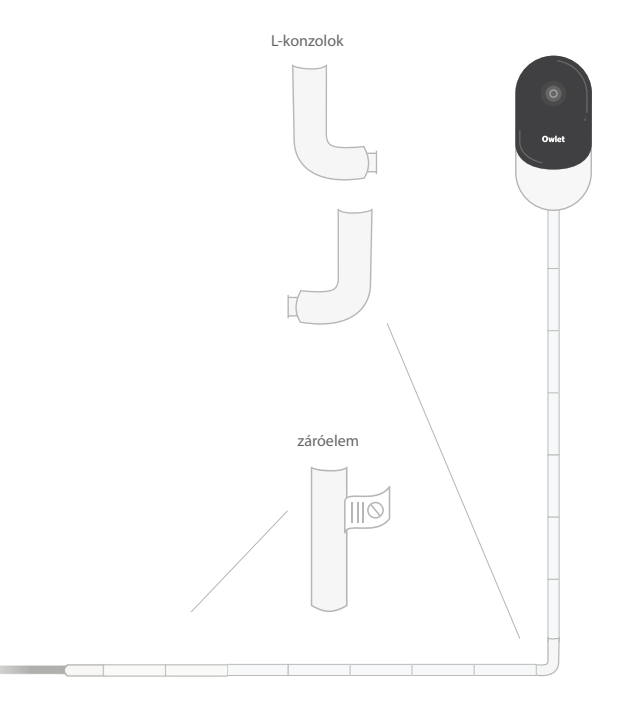

# ⑦ Fogja össze a felesleges kábelt tépőzárral

Tekerje fel az összes felesleges kábelt. Rögzítse a hurok felső részét úgy, hogy a kábeltekercset átvezeti az első lyukon. Az Owlet logó kifelé irányul. Rögzítse a hurok alsó részét a felső részhez úgy, hogy a kábeltekercset átvezeti a második lyukon (a hurok most úgy néz ki, mint egy íj). Rögzítse a maradék kábelt.

Miután a felesleges kábelt biztonságosan feltekerte, csatlakoztassa a tápkábelt a hálózati adapterhez, és kapcsolja a készülékhez.

Minden készen áll! Most már használhatja az alkalmazást a Cam szögének beállításához, amíg el nem éri a kívánt látószöget.

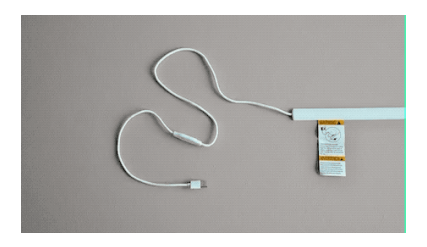

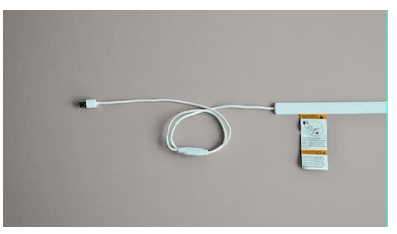

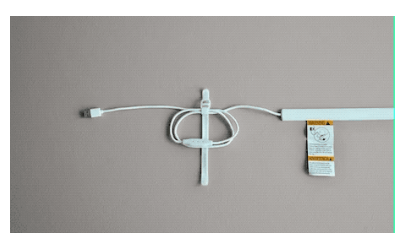

# Segítségre van szüksége?

Az Ön régiójára vonatkozó elérhetőségi információkért látogasson el a következő oldalra https://support.owletcare.com

# Az Owlet Cam használata az alkalmazásban

A felhasználói kézikönyv ezen része segít megérteni, hogyan kell használni a Cam készüléket és annak összes funkcióját az alkalmazáson belül.

### Cam kezdőképernyője

A Cam stream-jét iOS vagy Android eszközökön tekintheti meg. Egyszerre legfeljebb 4 eszközt streamelhet.

- Válassza az [] ikont, vagy forgassa el a telefont vízszintesen a teljes képernyős megjelenítéshez.
- A képernyő kettős megérintésével vagy az ujjak összecsippentésével akár 4x-es nagyítást is elérhet.

### Kétirányú beszélgetés

Ezzel a funkcióval beszélgethet gyermekével egy másik szobából.

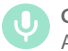

### Gomb – BE A gyermek hallja Önt (a mikrofon háttere zöld színű)

Ha ez a funkció engedélyezve van, nem fogja hallani a kamerából érkező hangot, ezért nyomja meg ismét a gombot, amikor már nem beszél.

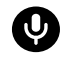

### **Gomb – Kl** A gyermek nem hallja Önt

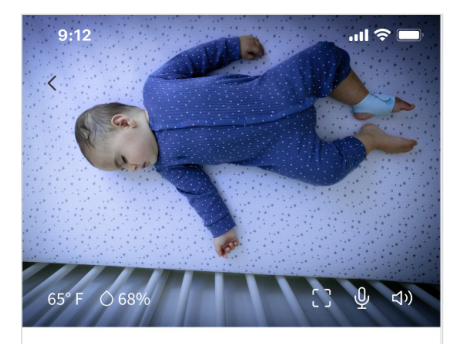

Room is comfortable

### Hangbeállítások

Be Amikor az Owlet alkalmazás meg van nyitva, hallhatja a hangot a gyermek szobájából. Amikor lapot vált, vagy bezárja az alkalmazást, nem fogja a hangokat hallani a gyermek szobájából.

# **Հ**|X

Ha ezen a ponton az "Off" (Ki) lehetőséget választja, nem fogja hallani a kamerából érkező hangot. A videó streamelése folytatódik.

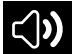

### Háttérhang

Ha ez az opció be van jelölve, akkor továbbra is hallani fogja a Cam hangját, még akkor is, ha az alkalmazás be van zárva, vagy ha valami másra használja a készüléket. Ez lehetővé teszi, hogy gyermeke hangját hallgassa, miközben telefonját más célokra használja.

### A videó minősége

A Cam akár 1080p-ig is képes streamelni, kiváló minőségű stream-et biztosítva. A videóstreaming minőségét azonban számos tényező befolyásolhatja. A Cam alapbeállítása "Auto" (Automatikus), így a készülék automatikusan olyan streaming minőségre áll be, amelyet egyenletesen biztosítani tud. Igény szerint választhat másik felbontást (1080p, 480p vagy 360p). Az Owlet az Auto beállítás használatát javasolja az egyenletes stream fenntartása érdekében.

• A Cam által nyújtott streamelési minőség megtekintéséhez koppintson háromszor az "Auto" (Automatikus) szó bal oldalán.

### 🖿 Video Quality 🕐 🛛 Auto 🗸

### A szoba állapota

Alapértelmezett állapotban a Cam adatfolyam alatti állapotjelzés tájékoztatja Önt, ha a szobában a hőmérséklet és a páratartalom szintje a komfortsávon kívül esik. Az állapot frissítésre kerül, hogy tükrözze a Notifications (Értesítések) alatti alapértelmezett vagy testreszabott, komfortérzet szerinti beállításokat.

- Room is comfortable (A szoba légterének értékei a komfortsávon belül vannak).
- Room is uncomfortable (A szoba légterének értékei a komfortsávon kívül vannak).

### Hőmérséklet és páratartalom értékek

Az Owlet Cam beépített hőmérséklet- és páratartalom-érzékelővel rendelkezik, amely a hőmérsékletet Fahrenheit vagy Celsius fokban, a páratartalmat pedig százalékban mutatja. Vegye figyelembe, hogy hol helyezkedik el a termosztát a helyiségben a pontos mérés érdekében.

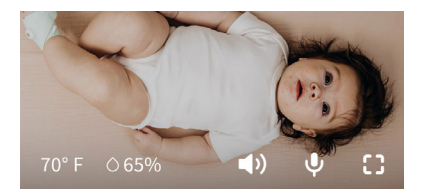

# Értesítések és videoklipek

### Cam értesítések

Értesítések, amelyeket a rendszer akkor küld, ha a Cam egy adott eseményt (sírás, hang, mozgás) észlel. A küldött értesítések három típusa a következő:

- <u>Sírásfelismerés</u>: értesítést kap, ha a Cam sírást észlel.
- <u>Hangfelismerés</u>: értesítést kap, ha a helyiségben a hangerő a beállított küszöb felett van.
- <u>Mozgásérzékelés</u>: értesítést kap, ha a rendszer a Cam látószögében mozgást észlel.
- Szoba komfortérzet /Alvássegítő: értesítést kap, ha a szobahőmérséklet vagy páratartalom meghaladja a megadott küszöbértékeket.

### Küszöbértékek

- <u>Sírás, hang és mozgás</u>: a beállításokhoz küszöbértékek rendelhetők, amelyekkel az értesítés kiváltásának érzékenysége adható meg.
- <u>Szoba komfortérzete/Alvássegítő:</u> állítható tartományokkal rendelkezik, amelyek lehetővé teszik a környezeti beállításoknak megfelelő testreszabást.

Hőmérséklet: 40°F-90°F között tetszés szerint beállítható 5 fokos lépésekben.

Az alapbeállítás 60 °F (16 °C) és 80 °F (28 °C)

A Cam Celsius fokban olvassa le a hőmérsékletet, és Fahrenheitre konvertálja, így a leolvasott értékek átlagosan 1-3 fokkal eltérhetnek a valóstól.

Páratartalom: az alapértelmezett érték 10-90% relatív páratartalom (RH)

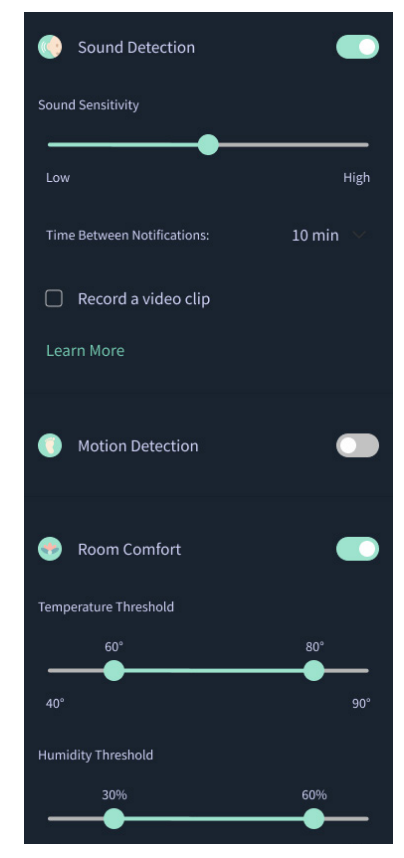

### Az értesítések közötti idő

Ezzel a beállítással meghatározhatja, hogy milyen gyakran szeretne értesítéseket kapni. Egy mobileszköz csak egyszer kap meghatározott értesítéseket a beállított időtartam alatt.

 Ha például az értesítések közötti idő 5 percre van állítva, akkor az 5 perc alatt csak egyszer kap értesítést arról, hogy a gyermek sír. Ha a 6. percben a gyermek még mindig sír, újabb értesítést kap.

Ez 1 perctől 1 óráig tetszés szerint állítható, sírásra, egyéb hangra és mozgásra. A szoba komfortszint értékei 30 percenként, 60 percenként vagy legfeljebb 24 óránként frissülnek.

A küszöbértékekre és az értesítésekre beállított idő azonos lesz a fiókhoz társított összes mobileszközön.

### Cam értesítések – BE

Ahhoz, hogy egy adott mobileszköz értesítéseket kaphasson, a kezdőlapon be kell kapcsolni a Cam Notifications (Cam Értesítések) funkciót.

Ez lehetővé teszi több eszköz csatlakoztatását a Cam készülékhez, de csak azok kapnak értesítést, akik ezt szeretnék.

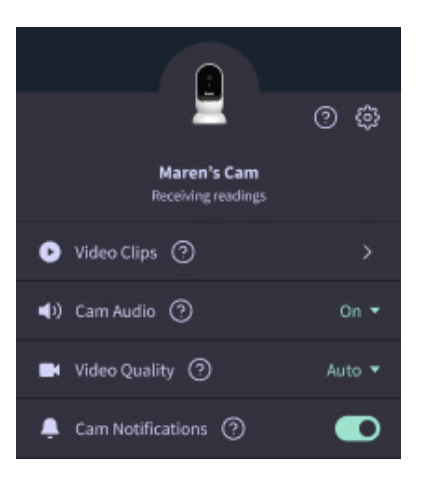

### Videoklipek

Videóklipek rögzíthetők, ha hangot, mozgást vagy sírást észlel a baba szobájában. A klipeket a rendszer 7 napig menti az Owlet alkalmazásban, és ezek elmenthetők a mobileszközére. A videoklipek néhány pillanatot rögzítenek az esemény előtt, valamint néhány pillanatot utána.

 Beállítható, hogy a videoklipek csak azon idő alatt készüljenek, amikor a Cam sírást, hangot vagy mozgást érzékel, és csak addig, amíg ezek meg nem szűnnek.

### Videóklip lejátszása

Kattintson a kívánt videoklipre. A videó teljes képernyőre vált, és fekvő módba forgatható.

Lejátszhat, szüneteltethet, gyorsan előre- és visszatekerhet (~4 másodperc).

Elnémíthatja a hangot, teljes képernyőre válthat, vagy a megosztás gomb megnyomásával további lehetőségeket érhet el.

A megosztás gomb a következő lehetőségeket kínálja:

- A videó törlése a fiókból
- A videó megosztása
- · A videó elmentése a készülékére

### Videoklip kezelése

- <u>Elérhetőség</u>: A videóklipek a klip rögzítése után 7 napig megtekinthetők a felhasználók számára.
- <u>Rendezés és szűrés</u>: A klipek típus szerint rendezhetők és szűrhetők.
- <u>Videóklip törlése</u>: Törölje azokat, amelyekre nincs szüksége.

Videoklip törléséhez nyomja meg a "Select" (Kiválasztás) gombot, és ellenőrizze, hogy melyik videókat szeretné törölni.

A megosztás gombra kattintva teljes képernyős nézetből is törölheti a videoklipet.

Ha az alkalmazásban törli őket, akkor az adott fiókba bejelentkezett többi felhasználó is elveszíti a hozzáférést ezekhez a videoklipekhez.

| 🕑 Video Clips 🧿                  | >      |
|----------------------------------|--------|
| <ul><li>●) Cam Audio ⑦</li></ul> | On 🝷   |
| 📑 Video Quality 🕐                | Auto 🔻 |

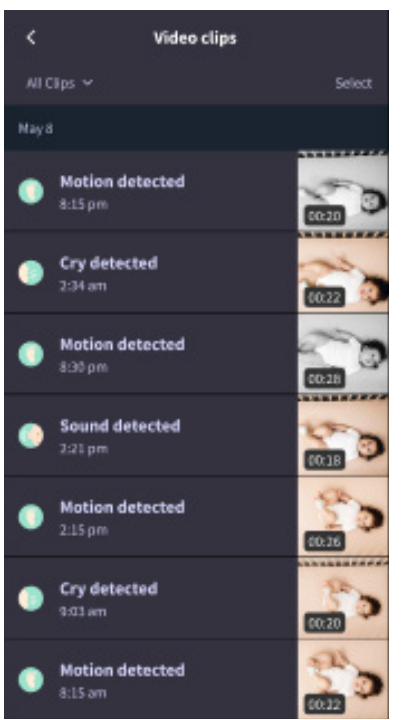

### Előzmények

A videoklipek a History (Előzmények) lapon is megtalálhatók, és minden más, az adott naphoz kapcsolódó előzményben megjelennek. Ha megnyomja a listaelem nézetet, megjelenik az azon a napon rögzített videoklippek listája.

| Maren                     | ean (                                           | Chase  | Chandler |
|---------------------------|-------------------------------------------------|--------|----------|
| Today's t                 | otals                                           |        |          |
| Awake:<br>Light:<br>Deep: | 1 hr 30 min 💻<br>4 hr 30 min 💻<br>6 hr 00 min 💻 |        | _        |
| Today's ov                | erview                                          |        |          |
| ⊚ Vid<br><sub>Mar</sub>   | leo Clips<br>en's clips are store               | d here |          |
| May 8                     |                                                 |        |          |
| С. <mark>Ма</mark><br>кзі | ren's sleep<br>)pm - 6:35 am                    |        |          |

# Problémákat tapasztal a Cam adatfolyam megjelenítésével?

Íme néhány lépés arra az esetre, ha ezeket az ikonokat látja a Cam adatfolyamban.

### Mobileszköze offline állapotban van

Ez a hiba azt jelenti, hogy mobileszköze jelenleg nem csatlakozik az internethez sem WiFi, sem mobilhálózat által.

Győződjön meg arról, hogy mobileszköze nincs repülőgép üzemmódban.

### Az Owlet Cam offline állapotban van

Ez az üzenet azt jelzi, hogy az Owlet Cam nem csatlakozik az internethez. Ezt ellenőrizheti, vagy megoldhatja a problémát a következők ellenőrzésével:

### Ellenőrizze, hogy a Cam rendelkezik áramellátással.

- Ellenőrizze, hogy az egység csatlakoztatva van-e és be van-e kapcsolva.
- Válassza le a készüléket a hálózatról, várjon 30 másodpercet, majd nyomja meg újra a Try Again (Újrapróbál) gombot.

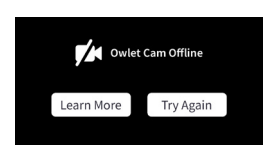

Jelentkezzen ki, majd lépjen vissza az alkalmazásba. Miután újra bejelentkezett, ellenőrizze, hogy a kapcsolat helyreállt-e.

Ellenőrizze, hogy a WiFi online állapotban van-e és sugároz-e.

- Ha a telefon ugyanahhoz a WiFi-hez csatlakozik, kapcsolja ki a mobilszolgáltatásokat, és ellenőrizze, hogy csatlakozik-e az internethez.
- Ha a WiFi megfelelően sugároz, vagy új vezeték nélküli kapcsolattal rendelkező területen tartózkodik.

### Újrapárosítási útmutató

A kamera javítása esetén a Wi-Fi kapcsolat a kamerával alaphelyzetbe áll.

Lépjen az Account (Fiók) fülre, a MyOwletDevices (válasszon kamerát), Wi-Fi, + Connect to new network (Csatlakozás új hálózathoz) elemekre, és kövesse az így megjelenő utasításokat.

### Újraregisztrálási útmutató

A kamera újbóli regisztrálása eltávolítja a kamerát a fiókból, az Owlet háttérszolgáltatásaiból, és törli a Wi-Fi kapcsolatokat.

Lépjen az Account (Fiók) fülre, válassza ki a Camera (Kamera) lehetőséget, majd válassza a "Remove this device" (Eszköz eltávolítása) lehetőséget.

Az Account (Fiók) lapon görgessen le, és válassza az +Add Owlet device (Owlet eszköz hozzáadása) lehetőséget. Kövesse az utasításokat.

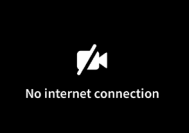

# A kamera beállításai és a fiókinformációk

Az Owlet App lehetővé teszi, hogy többet a Cam adatfolyam puszta megtekintésénél. Az Account (Fiók) lapon navigálhat fiókjában és a Cam egyéb beállításaiban, valamint az általános információkban is.

Az Account (Fiók) lapon válassza ki Cam eszközét az Owleteszközök listájából, ahol a következőket teheti:

- Módosíthatja a Cam nevét, vagy módosíthatja, hogy melyik gyermek profiljához rendeli hozzá a Cam eszközt.
- Megnyithatja az értesítési beállításokat.
- Hozzáadhat új WiFi-hálózatot, vagy újrapárosíthatja WiFi-kapcsolatát.
- · Be/ki kapcsolhatja a LED állapotjelző lámpákat.
- Megkeresheti a Cam sorozatszámát, firmware-verzióját és a WiFi erősségét.
- Eltávolíthatja és törölheti a Cam eszközt a fiókjából.

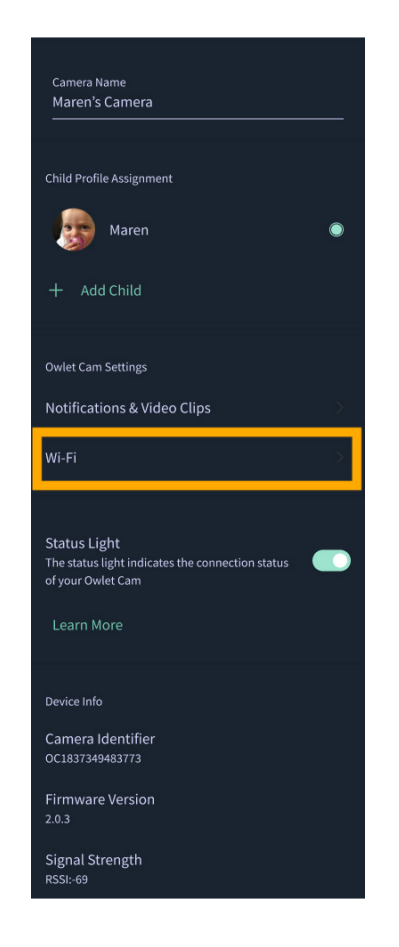

# Függelék

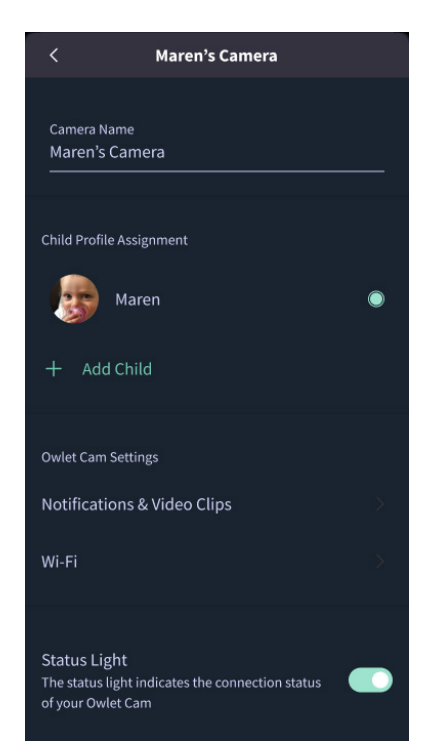

### **Cry Detection**

You can adjust the following cry detection settings:

### On / Off

When cry detection is turned off all mobile devices logged in with your Owlet account will stop receiving cry detection notifications.

#### Time Between Notifications

Minimum time before you will receive your next notification.

#### Record a Video Clip

Your Cam will record a video clip of the notified event and will be stored in the app for 7 days.

### **Motion Detection**

You can adjust the following motion detection settings:

#### On / Off

When motion detection is turned off all mobile devices logged in with your Owlet account will stop receiving motion detection notifications.

### **High Sensitivity**

A high sensitivity means your Cam will notify you when it detects even the slightest motion.

#### Low Sensitivity

A low sensitivity means your Cam will notify you only when it detects a substantional amount of motion.

#### **Time Between Notifications**

Minimum time before you will receive your next notification.

### Sound Detection

You can adjust the following sound detection settings:

### On / Off

When sound detection is turned off all mobile devices logged in with your Owlet account will stop receiving sound detection notifications.

#### **High Sensitivity**

A high sensitivity means your Cam will notify you when it detects even the slightest noises.

### Low Sensitivity

A low sensitivity means your Cam will notify you only when it detects a substantional amount of noise.

#### **Time Between Notifications**

Minimum time before you will receive your next notification.

### **Video Clips**

The Owlet Cam 2 captures video clips when sound, motion, or cry detection events occur. You can select which events you want to trigger a video clip, and when that event occurs, it will capture a few seconds before and after the event so you have more visibility and insight into what is happening with Baby.

Video clips will only be captured when notifications are enabled on at least one device, and will be available to view for 7 days for all devices associated with the account. Clips can be saved and downloaded to your device in order to share with others.

Once a clip is deleted by a user it is removed from the account and cannot be recovered.

### **Room Comfort**

You can adjust the following temperature/humidity detection settings:

#### On / Off

When room comfort detection is turned off all mobile devices logged in with your Owlet account will stop receiving room comfort notifications.

#### Room Temperature & Humidity

Your cam will notify you wth a Sleep Assist prompt when the temperature or humidity settings go beyond the thresholds that are set.

#### Time Between Notifications

Minimum time before you will receive your next notification.

### Record a Video Clip

Your Cam will record a video clip of the notified event and will be stored in the app for 7 days.

# FIGYELMEZTETÉS:

Előfordult már, hogy gyerekek MEGFULLADTAK vezetékekbe akadva. Amikor a kiságytól kb. 1 méter távolságon belül használja, mindig használjon kábelvédőt. Minden használat előtt ellenőrizze, hogy a vezeték nem érintkezhet-e a gyermekével. Azonnal hagyja abba a használatot, ha a kábelvédő sérült vagy eltört. Ne távolítsa el a címkét a vezetékről vagy a kábelvédőről.

### FONTOS BIZTONSÁGI UTASÍTÁSOK

 FIGYELMEZTETÉS: Az Owlet Cam nem orvosi eszköz. Nem orvosi eszközként való használatra vagy orvosi eszköz helyettesítésére szolgál. Nem célja és nem is rendeltetése a betegség vagy egészségi állapot diagnosztizálása, gyógyítása, kezelése, enyhítése vagy megelőzése, illetve az anatómia vagy bármely fiziológiai folyamat vizsgálata, helyettesítése vagy módosítása.

 Csak beltéri használatra van tervezve. A tűz vagy áraműtés kockázatának csökkentése érdekében NE tegye ki a terméket víz vagy nedvesség hatásának. NE használja a monitort víz közelében (például fürdőkád, mosogató stb.), és NE merítse vízbe.

 A monitor használata nem helyettesítheti a megfelelő felnőtt/ szülői felügyeletet. Rendszeres időközönként ellenőiznie kell gyermeke tevékenységét, mivel ez a monitor nem figyelmezteti a szülőket a gyermek csendes tevékenységeire.
SOHA ne kisérelje meg szétszerelni a terméket. Ez veszélyes, és érvényteleníti a garanciát.

 A felhasználónak tilos megkísérelni a monitor szervizelését/ javítását.

 Csak a termékhez mellékelt adaptert használja. Az adapter nem megfelelő polaritása vagy feszültsége súlyosan károsíthatja a terméket.

 Az összegabalyodás és a túlmelegedés elkerülése érdekében NE használjon hosszabbítót.

• Az adapter érintésre kissé melegnek tűnhet működés közben. Ez természetes.

 MINDIG húzza ki a hálózati adaptert a falból, ha hosszabb ideig nem használja.

• Győződjön meg arról, hogy a fali csatlakozóelem nem szokatlanul forró-e. Ha igen, azonnal húzza ki a kábeleket ezekből az aljzatokból. Győződjön meg arról, hogy az összes konnektorcsatlakozás jó állapotban van, hogy az adapter nem laza, vagy hogy nincs fedetlen vezeték. Egy képesített, engedéllyel rendelkező villanyszerelővel ellenőriztesse, hogy nincs-e szabad, levegővel érintkező vezeték.

 NE helyezze az adaptert/fali csatlakozót ablak alá, ahol egy gyermek ráléphet és/vagy elérhet valami veszélyes tárgyat.
Az összeszerelést csak felnőtt végezheti. Összeszereléskor tartsa távol az apró alkatrészeket a gyermekektől. Legyen óvatos a termék kicsomagolásakor.

• Ez a termék nem játék. NE engedje, hogy gyerekek játsszanak vele.

 A monitor titkosított átvitelt használ az FCC által felügyelt frekvenciákon. Soha ne felejtse el jelszóval védeni WiFi útválasztóját.

#### TOVÁBBI BIZTONSÁGI UTASÍTÁSOK

 SZELLŐZÉS: NE takarja el a szellőzőnyilásokat. NE helyezze ágyra, kanapéra, szőnyegre vagy hasonló felületre. NE helyezze könyvespolcba vagy szekrénybe, amely korlátozhatja a levegő áramlását.

 HŐ: A monitort hőforrásoktól távol kell elhelyezni, mint például radiátorok, hőregiszterek, kályhák vagy egyéb hőt termelő készülékek. Ezenkívül ezeket az alkatrészeket tartsa távol a közvetlen napfénytől.

 A TÁPKÁBEL VÉDELME: A tápkábelt úgy kell elvezetni, hogy ne lehessen rálépni, vagy ne csípjék be a ráhelyezett tárgyak.
Különös figyelmet kell fordítani a kábel csatlakozási pontjára, és oda, ahol kilép a monitorból.

#### KORLÁTOZOTT SZAVATOSSÁG

Az Owlet büszkén képviseli termékeit. Szavatosság vállalásunk részletei a következő címen találhatók:

https://owletcare.com/pages/warranty

#### FCC MEGFELELŐSÉGI NYILATKOZAT

Az egységen a megfelelőségért felelős fél által kifejezetten nem jóváhagyott változtatások vagy módosítások érvényteleníthetik a felhasználó jogosultságát a berendezés üzemeltetésére. Kérjük, CSAK a mellékelt hálózati adaptert használja. Ennek elmulasztása esetén a korlátozott szavatosság érvényét veszti. Ezt a berendezést tesztelték, és megállapították, hogy megfelel a B osztályú digitális eszközőkre vonatkozó határértékeknek, az FCC-szabályok 15. része szerint. Ezeket a határértékeket úgy alakították ki, hogy ésszerű védelmet nyújtsanak a káros interferencia ellen lakossági telepítés során. Ez a berendezés rádiófrekvenciás energiát állít elő, használ és sugározhat ki, és ha nem a gyártó utasításainak megfelelően telepítik és használják, akkor a rádiókommunikációra káros interferenciát okozhat.

#### WEE MEGFELELŐSÉGI NYILATKOZAT

Az Owlet elkötelezett amellett, hogy megfeleljen az elektromos és elektronikus berendezések hulladékairól (WEEE) szóló 2012/19/EU irányelv követelményeinek. Kérjük, látogasson el veboldalunkra az owletcare.com címen, ha többet szeretne megtudni az Owlet termékek megfelelő ártalmatlanításáról az EU-ban és az Egyesült Királyságban.

#### MEGFELELŐSÉGI NYILATKOZAT

Az Owlet Baby Care ezennel kijelenti, hogy az Owlet Cam megfelel a 2014/53/EU irányelvnek. Az EU-megfelelőségi nyilatkozat teljes szövege a következő internetcímen érhető el: https://owletcare.com/pages/ce-compliance

#### FREKVENCIA-TARTOMÁNY ÉS MAXIMÁLIS TELJESÍTMÉNY 2412-2472MHz (0.0249 kimeneti watt)

USA Szabadalom sz. D864147 és D864148. Egyéb függő szabadalmak

#### IC:21386-OC2A

Ez az eszköz megfelel az Industry Canada nem engedélyköteles RSS szabvány(ok)nak. Az üzemeltetés és az alábbi két felténlenz kötött: (1) ez az eszköz nem okozhat interferenciát, és (2) ennek az eszköznek el kell viselnie minden interferenciát, beleértve azokat az interferenciákat is, amelyek az eszköz nem kivánt működését okozhatják.

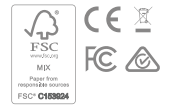

### Kiberbiztonsági események észlelése

A kiberbiztonság az Owlet egyik prioritása. Olyan csapatunk van, amely elkötelezett a termékeink és szolgáltatásaink folyamatos biztonságának biztosítása mellett. Termékeinkben aktiválva van a naplózás, hogy kivizsgálhassuk a feltételezett problémákat. Ha problémára gyanakszik, forduljon hozzánk: https://support.owletcare.com/hc/en-us/categories/360003108872

### Eszközének naprakészen tartása

Fontos, hogy készülékeit naprakészen tartsa a gyártói frissítésekkel, legyen szó telefonról, számítógépről vagy alkalmazásról – beleértve ezt a készüléket is! Ha van elérhető frissítés, kérjük, töltse le, és használja a legújabb verziót. Ha biztonsági rés található az eszközön, a biztonsági frissítéseket az új kiadásokban (release) tesszük közzé, kérjük, győződjön meg róla, hogy az Owlet alkalmazás is naprakész.

Bármilyen potenciális sebezhetőséggel kapcsolatos aggály az Owlet sebezhetőség-nyilvánosságra hozatali szabályzata szerint jelenthető: https://owletcare.com/pages/vulnerability-disclosure-policy.

### Biztonsági frissítések

Eszköze biztonságának biztosítása érdekében minden szükséges vagy rutinszerű biztonsági frissítést legalább 2027. december 31-ig biztosítunk az eszközön.

Az Owlet Baby Care, Inc. ezennel kijelenti, hogy az Owlet Cam megfelel a 2014/53/EU irányelvnek és az Egyesült Királyság PSTI (2022) előírásainak. Az EU és az Egyesült Királyság megfelelőségi nyilatkozatának teljes szövege a következő internetes címen érhető el: https://owletcare.com/pages/ce-compliane

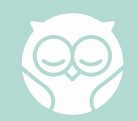